# **more NOTE**®

# アプリ Ver.2.0.0

# 操作マニュアル

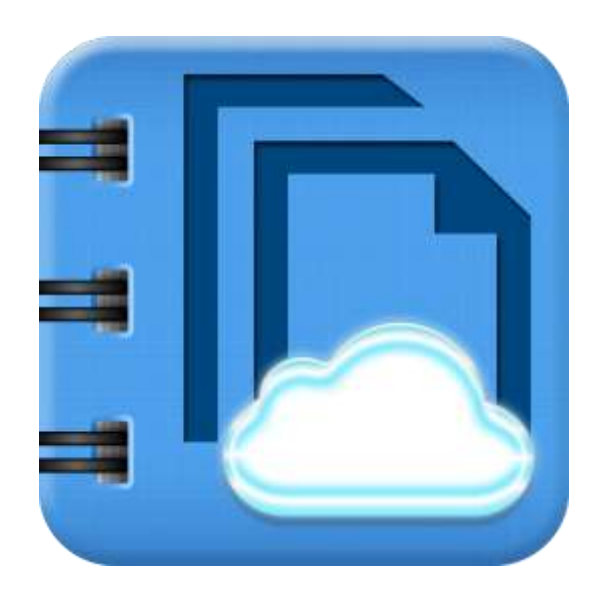

FUJISOFT INCORPORATED.

# 目次

| 1. | 概要                       | 4  |
|----|--------------------------|----|
|    | ■ moreNOTE アプリとは         | 4  |
|    | ■ アプリができること              | 4  |
|    | ■ ご利用前に                  | 5  |
|    | ■ 制限事項                   | 5  |
| 2. | アプリ バージョン2の変更点           | 6  |
| 3. | スタートアップ                  | 7  |
|    | ■ App Store からアプリをインストール | 7  |
|    | ■ アプリのサーバー設定             | 8  |
| 4. | アプリの操作:基本編               | 9  |
|    | ■ ログインする                 | 9  |
|    | ■ ホーム                    | 10 |
|    | ■ メニューを開く                | 11 |
|    | ■ コンテンツ一覧                | 12 |
|    | ■ コンテンツ詳細                | 13 |
|    | ■ ビューの切り替え               | 14 |
|    | ■ フォルダーの切り替え             | 15 |
|    | ■ アイコンの説明                | 16 |
|    | ■ コンテンツ閲覧時の操作            | 17 |
|    | ■ PDFメニュー                | 18 |
|    | ■ しおり                    | 19 |
|    | ■ ペン・ポインター               | 20 |
|    | ■ 動画閲覧時の操作               | 21 |
|    | ■ コンテンツの検索               | 22 |
|    | ■ マイリストを作成・編集する          | 23 |
|    | ■ マイリストに追加する             | 25 |
|    | ■ コンテンツを隠す               | 26 |
|    | ■ ログアウトする・パスワードを変更する     | 27 |
| 5. | アプリの操作 : 活用編             | 28 |
|    | ■ アプリの設定をする              | 28 |
|    | ■ オフラインモード               | 29 |
|    | ■ 端末認証(端末認証有の場合のみ)       | 30 |
|    | ■ 端末に保存済みコンテンツの削除        | 31 |
|    | ■ 外部アプリ連携                | 32 |

| ■ 外    | ▶部モニターに出力    | 32 |
|--------|--------------|----|
| 6. アプ! | 〕操作:ペアリング編   | 33 |
| ■ ペ    | ペアリングの概要     |    |
| ■ ペ    | ペアリングの準備     |    |
| ■ ~    | ペアリング手順      |    |
| 付録     |              |    |
| ■ F/   | AQ           |    |
| ∎ t    | 2キュリティ仕様:アプリ |    |
| ■ 用    | 月語集          |    |

#### ● iOS 端末の操作

moreNOTE アプリで必要となる操作の呼び方は下記の通りです。

| 端末操作の呼称        | 操作説明                           |
|----------------|--------------------------------|
| タップ            | 画面を指で短く1回タッチします。クリックに相当します。    |
| ダブルタップ         | 画面を指で短く2回タッチします。ダブルクリックに相当します。 |
| スワイプ           | 画面に指で触れた状態で指を滑らせます。            |
| ピンチイン/ピンチクローズ  | 二本の指をそれぞれスワイプさせて近づけます。         |
| ピンチアウト/ピンチオープン | 二本の指をそれぞれスワイプさせて遠ざけます。         |

# 1. 概要

# ■ moreNOTE アプリとは

moreNOTE アプリ(以下、アプリという)は、moreNOTE マネージャー(以下、マネージャーという) から配信されたコンテンツを iPad や iPhone で閲覧するための専用アプリです。

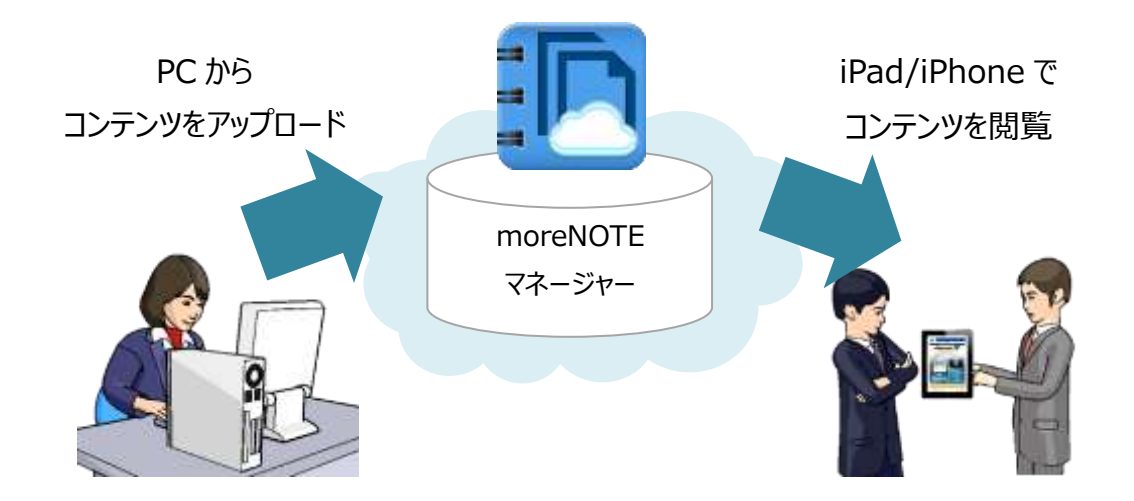

■ アプリができること

| アプリでは、次のことができます。 |                             |  |
|------------------|-----------------------------|--|
| コンテンツ閲覧          | マネージャーにアップロードしたコンテンツを閲覧します。 |  |
|                  | ※コンテンツの編集をすることはできません。       |  |

※アプリはログインするユーザーのアクセス権限による、機能の違いはありません。

#### ■ ご利用前に

アプリを使用するには、次の準備が必要です。

●動作環境

| サポートしている端末          | iPad(第1世代)、iPad2、iPad(第3世代)、               |
|---------------------|--------------------------------------------|
|                     | iPhone4、iPhone4S、iPhone5                   |
| サポートしている OS         | iOS5.1 以上                                  |
| ●ネットワーク環境(どちらかは必須   | 頁)                                         |
| Wi-Fi 環境            | iPhone/iPad でネットワークにアクセスできる Wi-Fi アクセスポイント |
| モバイルデータ通信環境         | iPhone/iPad でネットワークにアクセスできる携帯電話ネットワーク      |
|                     | ※SIM カードを搭載した iPhone、iPad の場合のみ利用可能        |
| ●その他                |                                            |
| moreNOTE アカウント      | moreNOTE 管理者から発行されるユーザー名/パスワード             |
| (以下、アカウントという)       |                                            |
| moreNOTE アプリ設定用 URL | moreNOTE 管理者から通知されるアプリやシューターの設定に           |
| (以下、アプリ設定用URLという)   | 必要な URL                                    |
| Apple ID            | App Store を利用するための ID/パスワード                |
|                     | ※不明な場合は moreNOTE 管理者にご確認下さい。               |

#### ■ 制限事項

moreNOTE でサポートしているファイル形式は以下の通りです。

| アプリで閲覧可能なファイル形式 | PDF ファイル(.pdf) <sup>*1</sup>                                     |
|-----------------|------------------------------------------------------------------|
|                 | Microsoft Office Word ファイル(.doc, .docx) <sup>*2</sup>            |
|                 | Microsoft Office Excel ファイル(.xls, .xlsx) <sup>*2</sup>           |
|                 | Microsoft Office PowerPoint ファイル(.ppt, .pptx) <sup>*2</sup>      |
|                 | iWorks ファイル(.key, .numbers, .pages)                              |
|                 | Unicode のテキストファイル(.txt)                                          |
|                 | Web ページ(.htm, .html)                                             |
|                 | 画像ファイル(.jpg, .jpeg, .tif, .png, .tiff, .gif, .bmp) <sup>*3</sup> |
|                 | 動画ファイル(.m4v, .mp4, .mov) <sup>*4</sup>                           |

\*1 パスワードが設定された PDF を除きます。

\*2 アプリの表示には iOS 標準の機能を利用するため、フォント等が正しく再現されないことがあります。

- \*3 大きいサイズの画像ファイルは、鮮明に表示されない、または表示できないことがあります。この制限は、 画像ファイルの種類やご利用の端末によって異なります。
- \*4 動画ファイルによっては正しく再生できないことがあります。この場合に正しく再生できるようにするには、端末に適したフォーマットにエンコードする必要があります。

# 2. アプリ バージョン2の変更点

アプリ バージョン 2 では、フォルダー機能の強化や、マイリスト機能の追加により、コンテンツを扱いやすくなりました。また、ペアリングやペンなど、プレゼンテーションを支援する機能も追加され、利便性が向上しています。

| カテゴリ   | 変更点      | 詳細                                 |
|--------|----------|------------------------------------|
| フォルダー  | [新機能]    | フォルダー多階層化表示ができるようになりました。           |
|        | フォルダー階層化 |                                    |
|        | [新機能]    | フォルダーの種類が追加され、種類ごとに表示の切り替えができるよ    |
|        | フォルダーの種類 | うになりました。                           |
|        | [新機能]    | コンテンツの一括ダウンロードができるようになりました。        |
|        | 一括ダウンロード |                                    |
|        | [新機能]    | 特定のコンテンツを非表示にすることができるようになりました。     |
|        | コンテンツ非表示 |                                    |
| [新機能]  | マイリスト    | コンテンツを任意にリスト化できるようになりました。          |
| [新機能]  | ペアリング    | 複数の端末同士で画面を同期できるようになりました。          |
| PDF 閲覧 | [新機能]    | コンテンツのページをブックマークできるようになりました。       |
|        | しおり      |                                    |
|        | [新機能]    | ポインターを表示することができるようになりました。          |
|        | ポインター    |                                    |
|        | [新機能]    | 手書きで線を描画できるようになりました。               |
|        | ペン       |                                    |
| 操作     | [修正]     | 前バージョンから操作が変更になりました。               |
|        | コンテンツ操作  | タップ : 「コンテンツ詳細を表示」から「コンテンツを開く」に変更  |
|        |          | ダブルタップ:「コンテンツを開く」から「コンテンツ詳細を表示」に変更 |
| 画面     | [修正]     | アイコン等、デザインが変更されました。                |
|        | デザイン変更   |                                    |
|        | [新機能]    | 各種機能にアクセスできる「メニュー」が追加されました。        |
|        | -בבא     | 前バージョンまでの「パスワード変更」と「ログアウト」はこちらに集約さ |
|        |          | れました。                              |
|        | [新機能]    | 「ホーム」へ直接移動できるボタンが追加されました。          |
|        | ホームボタン   |                                    |
|        | [新機能]    | 利用規約、オンラインヘルプにアクセスできるようになりました。     |
|        | 利用規約・    |                                    |
|        | オンラインヘルプ |                                    |

# 3. スタートアップ

はじめに、アプリをご利用の端末にインストールします。

- App Store からアプリをインストール
- 1. ホーム画面から App Store を起動します。

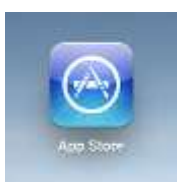

- 2. 「<u>morenote</u>」と検索します。
- 3. 『 <u>インストール</u> 』ボタンをタップします。

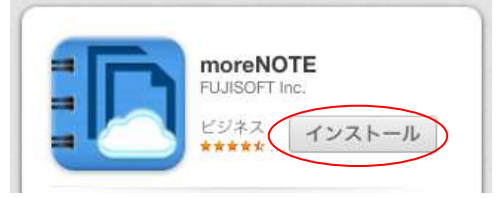

- 4. Apple ID とパスワードを入力します。※Apple ID が必要な場合は、お客様ご自身のものをご利用下さい。
- 5. インストール後、iPhone/iPad のホーム画面の moreNOTE アイコンをタップして、アプリを起動できます。

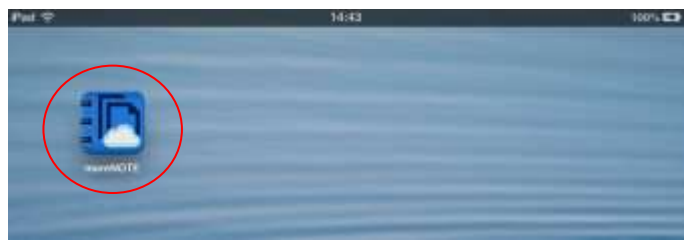

※アプリ初回起動時、位置情報の利用の許可を求められます。moreNOTE は操作時のログとして、端 末の位置情報を取得します。許可するかについては、moreNOTE 管理者の指示に従って下さい。

#### ■ アプリのサーバー設定

アプリの利用を開始する前に、サーバー設定が必要となります。

アプリ初回起動時に表示される設定画面から、「サーバー」欄に「アプリ設定用 URL」を入力し、『保存』 をタップします。

※「アプリ設定用 URL」が不明な場合は moreNOTE 管理者にご確認下さい。

|       |                                                    | 設定                                                                                                    |                |          |    |
|-------|----------------------------------------------------|----------------------------------------------------------------------------------------------------|----------------|----------|----|
|       | Contraction of                                     | Rú                                                                                                    |                |          |    |
| キャンセル | 8-21-7-783<br>7-8-                                 | e<br>Nazenia                                                                                                    |                | <u> </u> | 保存 |
|       | オンラインモート<br>アフリ酸塩<br>キャッシュをNB                      |                                                                                                    | (177)          |          |    |
|       | 空フォルダを表示                                           |                                                                                                    | (TT)           |          |    |
|       | ma_c v ∈ v d<br>Mile c v v v b<br>AM<br>C 3 3700mm | UNDERSCOMPLEMENTER<br>TER 20070000000<br>UNDE 2007000000<br>UNDE 2008000000<br>UNT                              | 9889.<br>20274 |          |    |
|       | バージョン                                              |                                                                                                    | 2,0,0          |          |    |
|       | PURKIO                                             |                                                                                                    |                |          |    |
|       | オンラインヘルコ                                           | The second second second second second second second second second second second second second second second se | •              |          |    |

なお、初回起動時以降、「設定」画面を表示するには、ログイン画面で『設定』をタップします。 (詳細は 28 ページ参照)

※ログインしている際には、ログアウトしてログイン画面を表示して下さい。(詳細は 27 ページ参照)

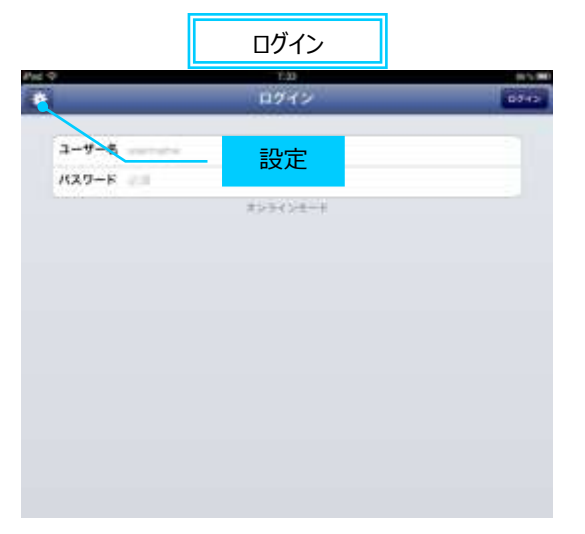

# 4. アプリの操作:基本編

### ■ ログインする

1. iPhone/iPad のホーム画面から、moreNOTE アイコンをタップして、アプリを起動します。

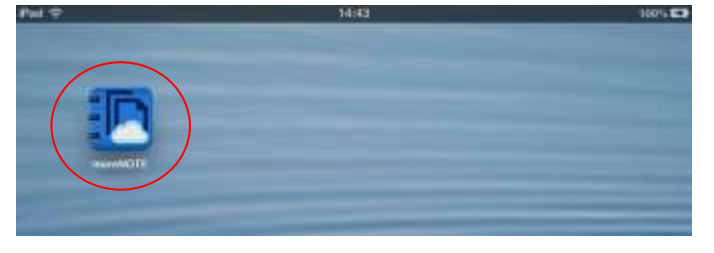

- 2. 「ログイン」画面が表示され、ユーザー名とパスワードを入力して、『ログイン』をタップします。 ログインに成功すると、moreNOTEの「ホーム」画面が表示されます。
  - ※『ログイン』をタップ後、「サーバー管理者に接続リクエストを送信しますか?」というメッセージが表示された場合、認証の手続きが必要です。(詳細は 30 ページ参照)

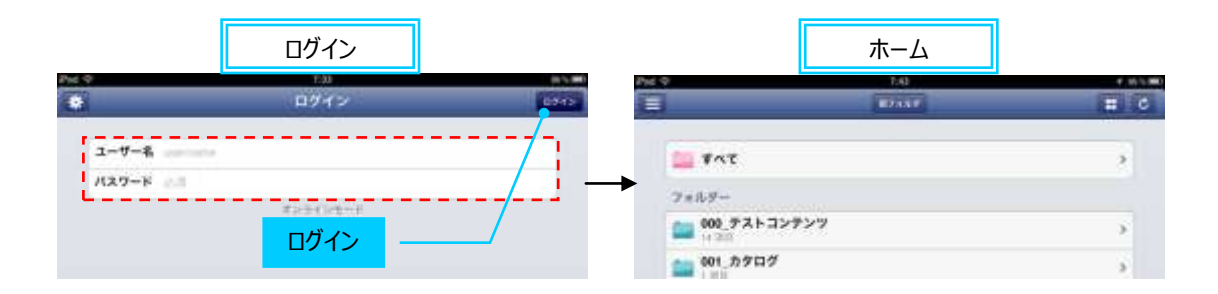

#### POINT ログインに関するご注意

ログインに関するセキュリティ上の措置として、下記条件でアプリ内のキャッシュが削除されます。 削除されたデータを復元することはできません。

・ログインに5回連続で失敗した場合

・オンラインで一度もログインせずに7日以上経過した場合

・moreNOTE 管理者によって端末認証が取り消され、端末認証に失敗した場合

※「アプリ内のキャッシュ」とは、 ダウンロード済みコンテンツ、マイリスト、しおり、非表示コンテンツ に関する全ての情報です。(詳細は 38 ページ参照) ■ ホーム

「ホーム」画面は、ログイン後に表示される画面です。 各フォルダーへのアクセスや、ビュー切り替えを行うことができます。

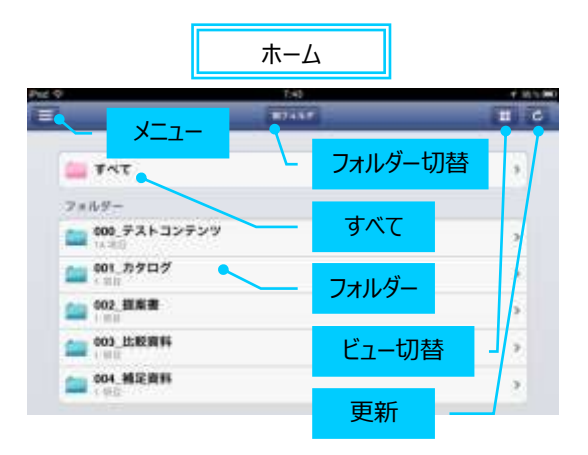

| -בבא    | メニューを表示します。                              |
|---------|------------------------------------------|
|         | 「ホーム」画面を表示したり、「ログアウト」などの機能を呼び出します。       |
| フォルダー切替 | 表示するフォルダータイプを「両方/プライペート/パブリック」から選択できます。  |
|         | (詳細は 15 ページ参照)                           |
| すべて     | すべてのコンテンツを一覧表示します。(詳細は 12 ページ参照)         |
| フォルダー   | フォルダー内のコンテンツを表示します。                      |
| ビュー切替   | リストビューとサムネイルビューの切り替えをします。                |
|         | ・リストビュー:白が基調のビューで、コンテンツやフォルダーを1行ずつ表示します。 |
|         | ・サムネイルビュー:黒が基調のビューで、コンテンツやフォルダーのアイコンを敷き詰 |
|         | めるようにして表示します。                            |
|         | (詳細は 14 ページ参照)                           |
| 更新      | コンテンツやフォルダーを最新の状態に更新します。                 |

# ■ メニューを開く

「ホーム」の左上のボタンをタップすると、「メニュー」を呼び出すことができます。

「メニュー」からは、各種機能を呼び出すことができます。

※「ペアリング中」、「検索中」以外は、画面左上のボタンを「右へスワイプ」することでメニューを表示する ことができます。

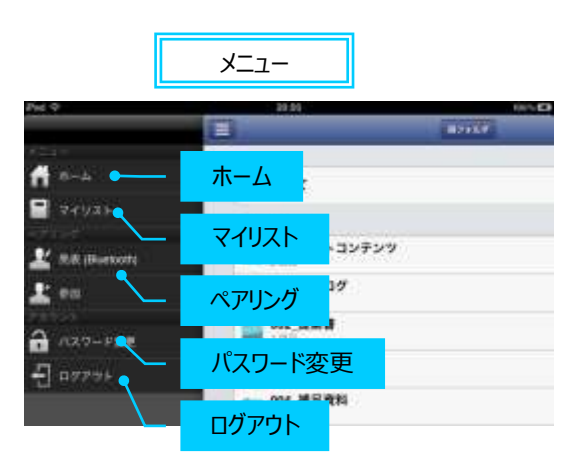

| ホーム     | 「ホーム」画面を表示します。(詳細は 10 ページ参照)         |
|---------|--------------------------------------|
| マイリスト   | 「マイリスト」画面を表示します。                     |
|         | アプリ上でコンテンツのリストを作成できます。(詳細は 23 ページ参照) |
| ペアリング   | 「ペアリングメニュー」を表示します。                   |
|         | 複数の端末同士で画面を同期できます。(詳細は 33 ページ参照)     |
| パスワード変更 | 「パスワード変更」画面を表示します。(詳細は 27 ページ参照)     |
| ログアウト   | ログアウトします。(詳細は 27 ページ参照)              |

#### ■ コンテンツ一覧

フォルダーをタップすると「コンテンツ一覧」が表示されます。

フォルダー内にある、コンテンツやフォルダーをタップして閲覧することができます。

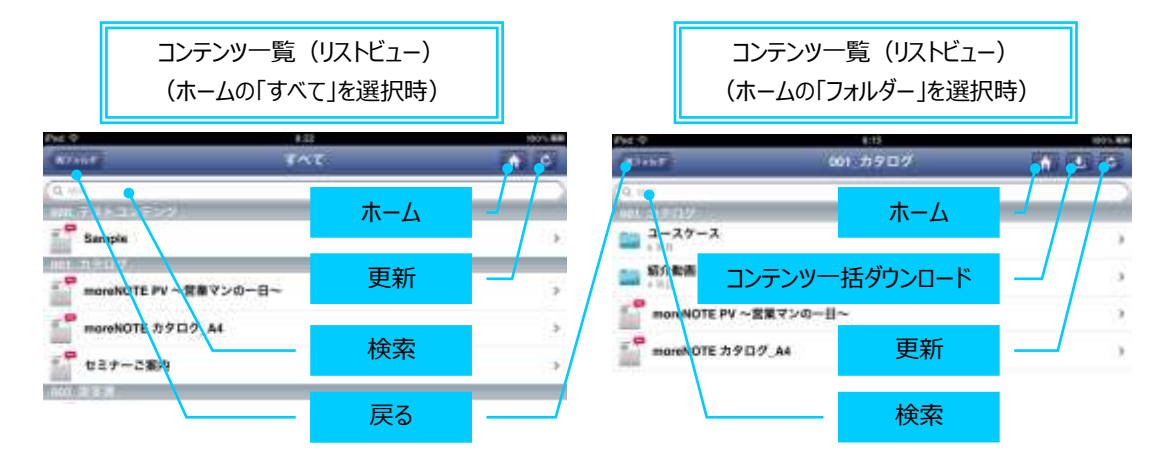

● コンテンツ一覧

| ホーム           | ホームへ移動します。 (詳細は 10 ページ参照)           |
|---------------|-------------------------------------|
| 更新            | コンテンツやフォルダーを最新の状態へ更新します。            |
| コンテンツ一括ダウンロード | (ホームの「フォルダー」を選択時のみ)                 |
|               | 表示中の階層にあるコンテンツを、一括でダウンロードします。       |
|               | ※フォルダーはダウンロードされません。                 |
|               | ※ネットワーク環境が不安定な場合、ダウンロードできない場合があります。 |
| 検索            | 表示中のコンテンツを検索します。(詳細は 22 ページ参照)      |
| コンテンツの削除      | コンテンツを端末上から削除することができます。             |
|               | (詳細は 31 ページ参照)                      |
| 戻る            | ひとつ前の画面に移動します。                      |

#### ● コンテンツ一覧の操作

| コンテンツを「タップ」    | コンテンツを閲覧します。                 |
|----------------|------------------------------|
| コンテンツを「ダブルタップ」 | コンテンツ詳細を表示します。(詳細は 13 ページ参照) |
| フォルダーを「タップ」    | フォルダー内のコンテンツを表示します。          |

#### ■ コンテンツ詳細

「コンテンツ詳細」は、コンテンツを「ダブルタップ」することで表示されます。

コンテンツに関する詳細情報を確認したり、コンテンツ操作を行うことができます。

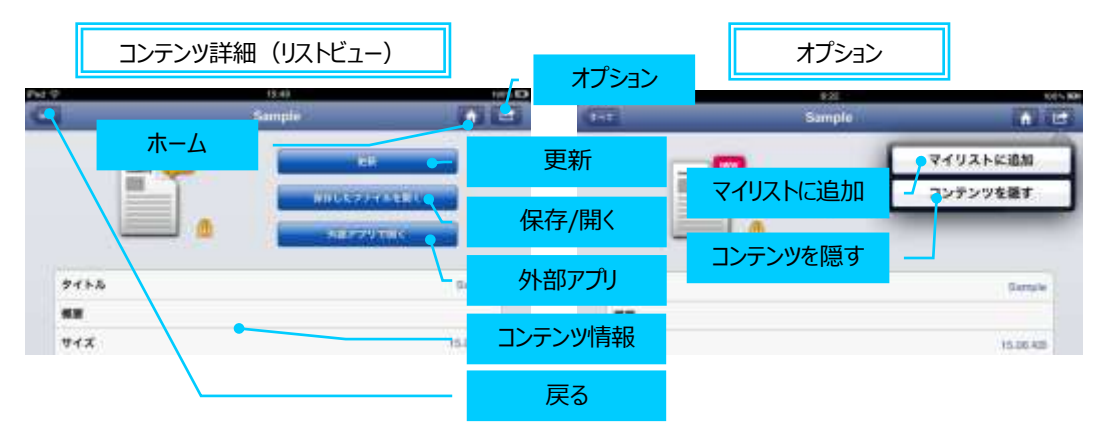

● コンテンツ詳細

| 更新      | (更新可能な場合のみ表示)                         |
|---------|---------------------------------------|
|         | 最新の状態のコンテンツをダウンロードします。                |
| 保存/開<   | コンテンツが未保存の場合は『保存』をタップでダウンロード、保存済みの場合は |
|         | 『開く』をタップで閲覧します。                       |
| 外部アプリ   | (外部アプリ連携が許可されている場合のみ表示)               |
|         | コンテンツを端末内の他のアプリで開きます。                 |
| コンテンツ情報 | コンテンツの詳細な情報を表示します。                    |
| ホーム     | ホームへ移動します。                            |
| オプション   | オプションを表示します。                          |
| 戻る      | ひとつ前の画面に移動します。                        |

#### ● オプション

| マイリストに追加   | 参照中コンテンツを、任意のマイリストに保存します。              |
|------------|----------------------------------------|
|            | (詳細は 25 ページを参照)                        |
| コンテンツを隠す / | コンテンツ一覧上からコンテンツの表示を隠すかどうかを設定することができます。 |
| コンテンツを再表示  | (詳細は 26 ページを参照)                        |

#### ■ ビューの切り替え

moreNOTE ではコンテンツを表示するためのレイアウトを2種類用意しています。 「ホーム」画面の『ビュー切替』でタップする度、『リスト ビュー』と『サムネイル ビュー』を交互に切り替える ことができます。

※各ビューで利用できる機能は同じですが、ボタンの配置などが変わります。

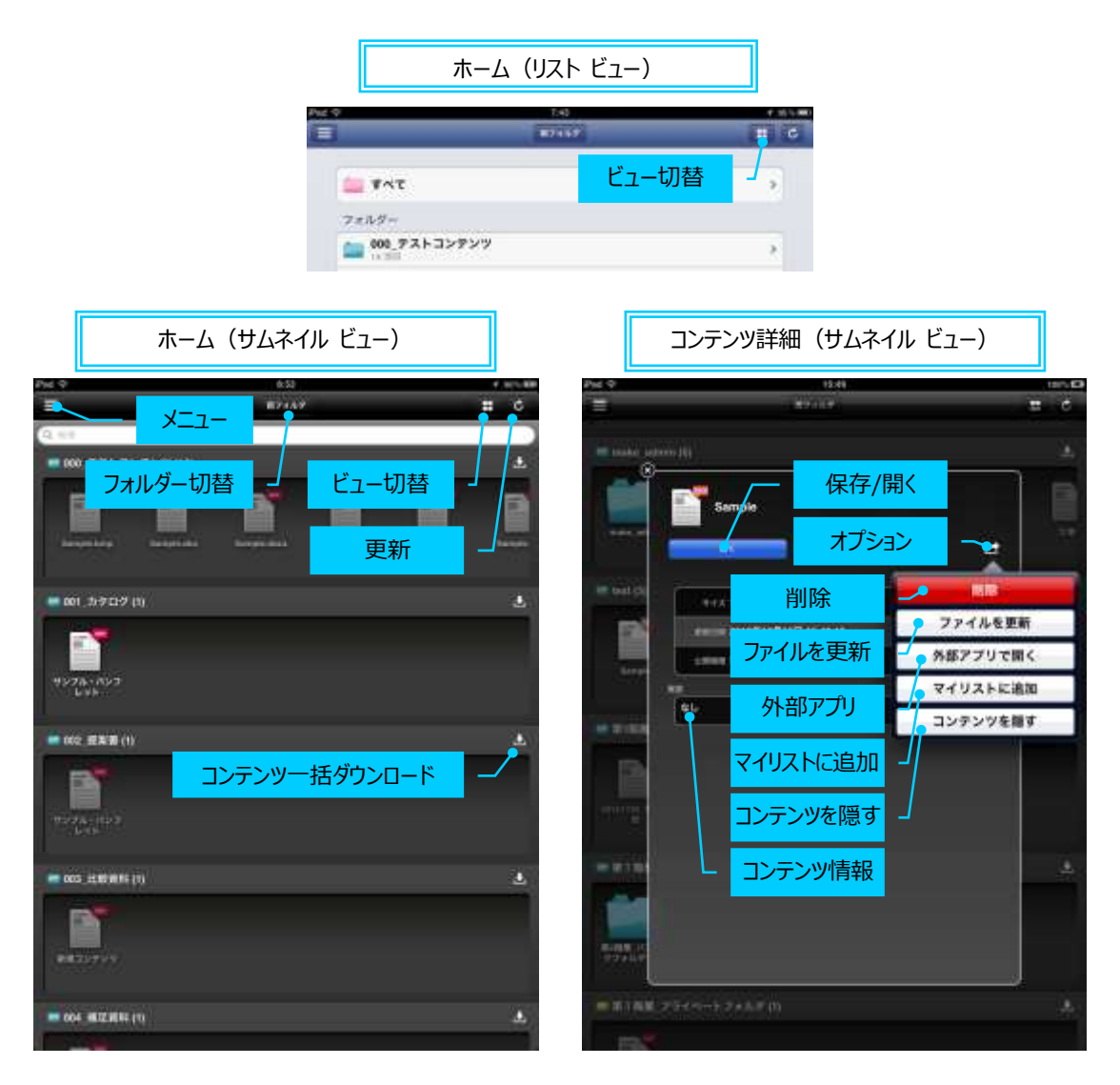

#### POINT ビューの切り替えに関するご注意

ビューの種類によって、コンテンツの削除手順が異なります。(詳細は 31 ページ参照) ・リストビューの場合: 「コンテンツ一覧」から削除できます。 ・サムネイルビューの場合:「コンテンツ詳細」の「オプション」から削除できます。

#### ■ フォルダーの切り替え

ホーム画面の「フォルダー切替」から、表示するフォルダーを切り替えることができます。

● フォルダーの種類

フォルダーは2種類あります。

|              | 共有しない「自分専用のフォルダー」です。      |  |
|--------------|---------------------------|--|
| プライベート フォルダー | 共有設定はされていません。             |  |
|              | フォルダーの色は「緑色」です。           |  |
|              | 他のユーザーと「共有するためのフォルダー」です。  |  |
| パブリック フォルダー  | 共有設定はユーザーグループ単位で設定されています。 |  |
|              | フォルダーの色は「青色」です。           |  |

#### ● フォルダーの切り替え

「フォルダー切替」をタップすると、切り替えるフォルダーの種類を選ぶことができます。

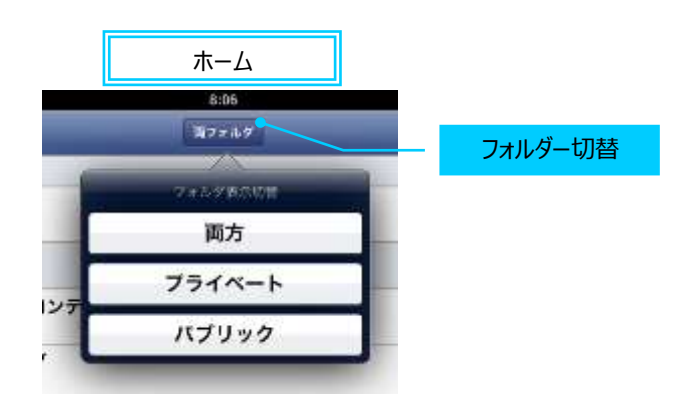

| 両方     | フォルダーの種類に関わらず、全てのフォルダーを表示します。 |
|--------|-------------------------------|
| プライベート | プライベート フォルダーのみを表示します。         |
| パブリック  | パブリック フォルダーのみを表示します。          |

# ■ アイコンの説明

コンテンツに関するアイコンは以下の種類があります。

|                  | 新着バッジ                                                                                                    |
|------------------|----------------------------------------------------------------------------------------------------|
|                  | 1 週間以内に追加されたコンテンツに表示されます。<br>1 週間が経過すると、バッジは表示されなくなります。                                                                                               |
|                  | 更新有バッジ<br>ダウンロードしたコンテンツに更新がある場合に表示されます。<br>最新版をダウンロードすると、バッジは表示されなくなります。                                                                              |
|                  | 暗号化ファイル<br>(「コンテンツ詳細」からのみ確認できます)<br>暗号化されているコンテンツには鍵マークが表示されます。                                                                                       |
| MO提案書 2012年1月版 > | 保存済みコンテンツ<br>(「コンテンツ一覧」からのみ確認できます)<br>コンテンツ名が太字で強調されたコンテンツは、端末内に保存さ<br>れているコンテンツを表します。<br>オフラインモードでも閲覧することができます。                                      |
| MO活用事例3パターン >    | <ul> <li>未保存コンテンツ</li> <li>(「コンテンツ一覧」からのみ確認できます)</li> <li>コンテンツ名が薄いコンテンツは、まだ保存されていないコンテンツ</li> <li>を表します。</li> <li>オフラインモードでは閲覧することはできません。</li> </ul> |

#### POINT コンテンツの保存について

一度閲覧したコンテンツは端末内に保存され、コンテンツ名が太字で表示されます。これらのコンテ ンツはオフラインモードでも閲覧できます。

(詳細は 29 ページ参照)

#### ■ コンテンツ閲覧時の操作

コンテンツをタップすると、コンテンツを閲覧することができます。 動画以外の場合の基本操作は以下の通りです。

| ページをめくる | スワイプすると、ページをめくることができます。                  |
|---------|------------------------------------------|
| 拡大      | ピンチアウトすると、ページを拡大することができます。 <sup>*1</sup> |
| 縮小      | ピンチインすると、ページを縮小することができます。*1              |

\*1 拡大/縮小は、ダブルタップでも操作できます。

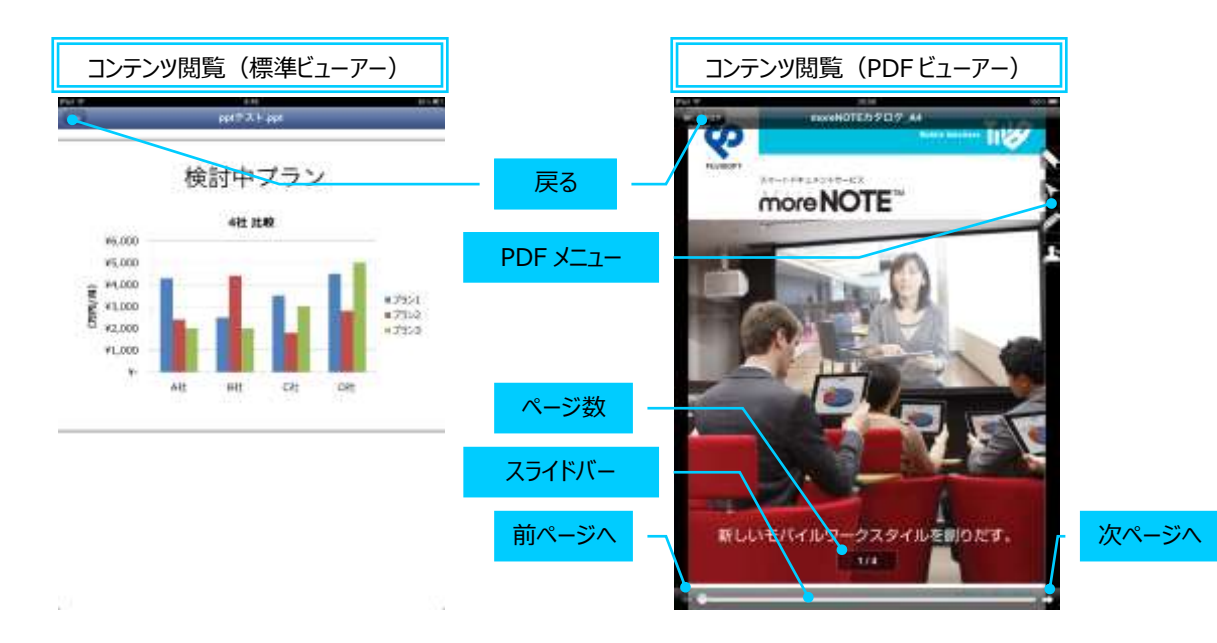

● コンテンツ閲覧(標準ビューアー)

PDF、動画以外のコンテンツを閲覧するためのビューアーです。

| 戻る | 閲覧を終了し、コンテンツを開く前の画面に移動します。 |
|----|----------------------------|
|    |                            |

● コンテンツ閲覧 (PDF ビューアー)

PDF コンテンツの場合は、画面をタップすることで下記の情報やボタンの表示/非表示を切り替えることができます。

| 戻る      | 閲覧を終了し、コンテンツを開く前の画面に移動します。      |
|---------|---------------------------------|
| ページ数    | 「現在のページ/総ページ数」が表示されます。          |
| スライドバー  | 左右になぞることで、ページを移動します。            |
| 前ページへ   | ひとつ前のページへ移動します。                 |
| 次ページへ   | ひとつ次のページへ移動します。                 |
| PDF X=- | 各種オプション機能が利用できます。(詳細は 18 ページ参照) |

# ■ PDFメニュー

|       | PDF メニュー     |
|-------|--------------|
|       | - 100%, Mile |
| しおり   |              |
| ポインター |              |
| ペン    |              |
| ペアリング |              |
|       |              |
|       |              |

PDF 閲覧時、右端の「ペン」や「しおり」のアイコンをタップして、様々な機能を呼び出すことができます。

PDF メニュー

PDF ビューアー上の様々な機能を呼び出します。

各アイコンをタップする毎に、オン/オフが切り替わります。オンの状態は、アイコンにチェックが付きます。

| しおり   | 「しおりメニュー」の表示/非表示を切り替えます。           |
|-------|------------------------------------|
|       | (詳細は 19 ページ参照)                     |
| ポインター | 「ポインター」のオン/オフを切り替えます。              |
|       | オンにするとポインターが表示され、指でなぞることで任意の場所に移動さ |
|       | せることができます。                         |
|       | (詳細は 20 ページ参照)                     |
| ペン    | 「手書き機能」のオン/オフを切り替えます。              |
|       | オンにすると、指でなぞった場所に線を描画します。           |
|       | (詳細は 20 ページ参照)                     |
| ペアリング | 「ペアリング」の「発表者」の設定を行うことができます。        |
|       | ここからペアリングを開始できます。                  |
|       | (詳細は 33 ページ参照)                     |

■ しおり

#### PDF ビューアーには「しおり」機能があります。

表示中のページを記憶させ、すばやくページを切り替えることができます。

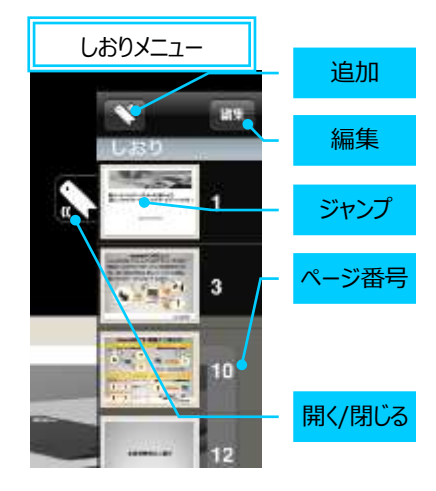

#### ● しおりメニュー

PDF メニューから「しおり」をタップすると表示されます。

| 追加     | 現在開いているページを、しおりに追加します。 |
|--------|------------------------|
| 編集     | 追加したしおりを削除できます。        |
| ジャンプ   | 追加したしおりのページへ移動します。     |
| ページ番号  | 追加したしおりのページ番号です。       |
| 開く/閉じる | しおりメニューの表示/非表示を切り替えます。 |

※しおりの削除方法

- 1. 『編集』をタップします。
- 2. 各しおりに表示される「赤いアイコン」をタップ後、表示される『削除』をタップすると、各しおりを削除で きます。
- 3. 右上の『完了』をタップし、編集を終了します。

#### POINT しおりに関するご注意

セキュリティ上の措置として、オンラインで一度もログインせずに 7 日以上経過すると、保存したしおりの情報が削除されます。削除されたデータを復元することはできません。

※このほかにも、アプリ内のキャッシュが削除された場合は、しおりの情報等が削除されます。 (詳細は 38 ページ参照) ■ ペン・ポインター

PDF ビューアーで表示中のページに対して、手書きで線を描画したり、ポインターを表示できます。

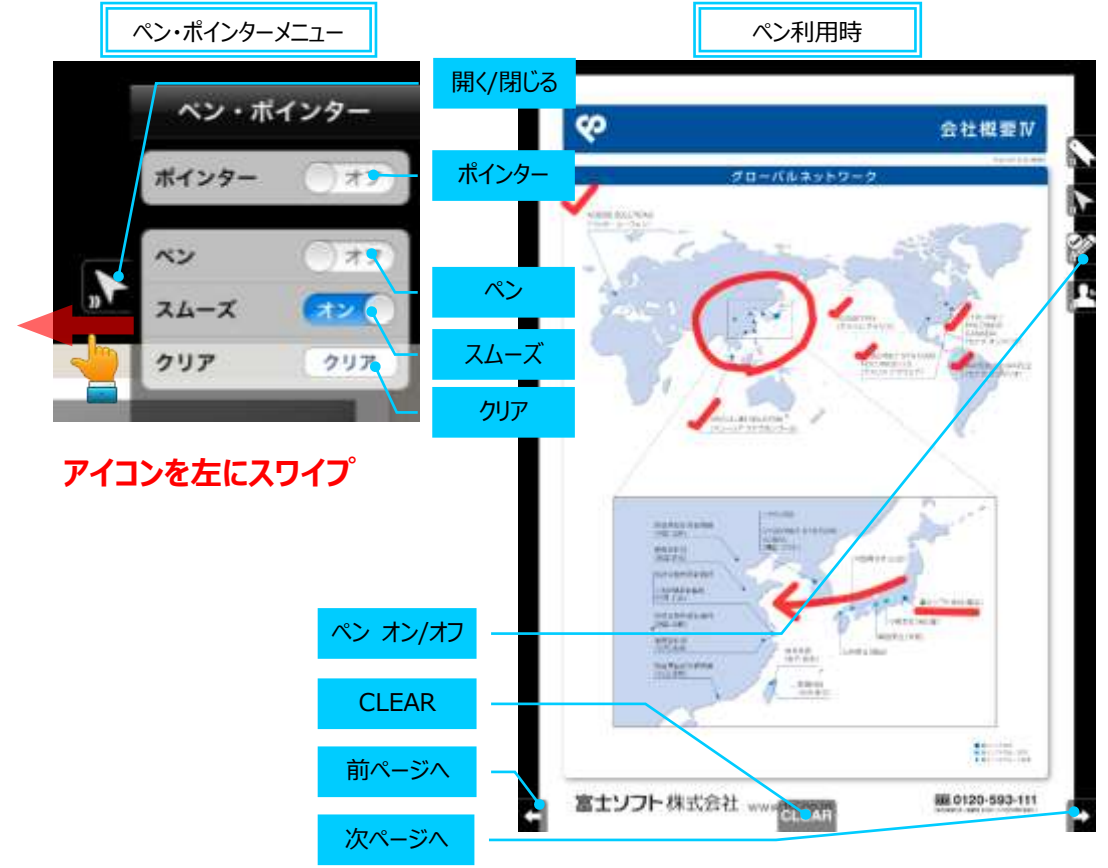

● ペン・ポインター メニュー

PDF メニューの『ペン』、『ポインター』のアイコンを左へスワイプすると、「ペン・ポインターメニュー」が表示されます。

| 開く/閉じる | ペン・ポインター メニューの表示/非表示を切り替えます。 |
|--------|------------------------------|
| ポインター  | ポインターのオン/オフを切り替えます。          |
| ペン     | ペンのオン/オフを切り替えます。             |
| スムーズ   | ペンのぶれ補正のオン/オフを切り替えます。        |
| クリア    | 描画した線を消去します。                 |

ペン利用時

| CLEAR    | 描画した線を消去します。               |
|----------|----------------------------|
| 前ページへ    | ひとつ前のページへ移動します。            |
| 次ページヘ    | ひとつ次のページへ移動します。            |
| ペン オン/オフ | メニューのアイコンをタップすると、ペンを終了します。 |

※ページを移動すると、描画した内容は消去されます。

※ペンを終了すると、描画した線は消去されます。描画した内容は保存されません。 ※ペンを終了してからでないと、コンテンツ閲覧を終了することはできません。

20

#### ■ 動画閲覧時の操作

動画コンテンツをタップすると、動画プレイヤーが表示されます。プレイヤーの各種機能は以下の通りです。

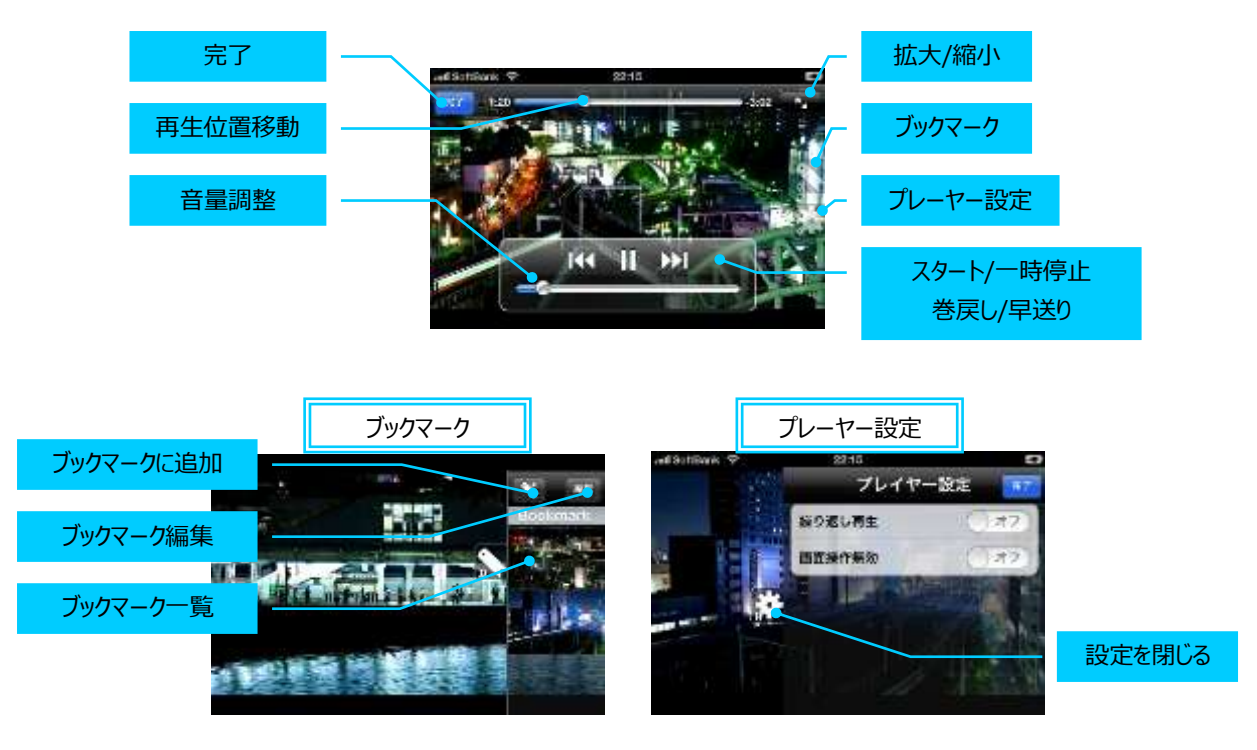

| スタート/一時停止 | タップすると動画の再生、一時停止を行います。               |
|-----------|--------------------------------------|
| 巻戻し/早送り   | 長押しすると早送り、巻戻しを行います。                  |
| 音量調整      | つまみを左右になぞると、音量調整を行います。               |
| 再生位置移動    | つまみを左右になぞると、動画の再生位置を移動します。           |
| 拡大/縮小     | 動画の拡大/縮小を切り替えます。                     |
| 完了        | 動画の再生を終了し、前の画面に戻ります。                 |
| ブックマーク    | ブックマーク追加をタップすると、その時点の動画のサムネイルがブックマーク |
|           | に追加されます。                             |
|           | サムネイルをタップすると、その時点から再生ができます。          |
|           | 編集ボタンでブックマークの編集を行います。                |
| プレイヤー設定   | 繰り返し再生や、画面操作無効のオン/オフ切替を行います。         |

#### POINT プレイヤー設定の使い方について

『画面操作無効』をオンに設定すると、「ブックマーク」「プレイヤー設定」以外のアプリ操作を無効に します。例えばサイネージとして動画を繰り返し再生する際などは、『繰り返し再生』設定をオン、 『画面操作無効』設定をオンにすると便利です。

#### ■ コンテンツの検索

「コンテンツ一覧」の最上部にある「検索」から、表示中フォルダー内のコンテンツを検索することができます。

|                  | コンテンツ一覧            |       |          |                 |    |   | ]  | ンテン  | ッ検 | 索         |     |          |           |
|------------------|--------------------|-------|----------|-----------------|----|---|----|------|----|-----------|-----|----------|-----------|
| Arriar.          | 001_カダログ           | A & C | (q. 10.1 | •               |    |   |    | 6:07 |    |           |     |          | No. or an |
| a moreNOTE Py 検  | · <mark>索</mark>   |       | -0       | a Decent        |    |   | ** | -    |    | 545.<br>- | コンラ | シツキ      | ろ検索       |
| moreNOTE カタログ_A4 |                    | 5     |          | -               |    |   |    |      |    |           | 属   | 性フィ      | ルタ        |
| moreNOTE Sa-9-8  | 12 <sup>1</sup> 新闻 |       | 1        | undia.m         | 01 |   |    |      |    |           |     |          |           |
| 👕 moreNOTE 紹介動業  |                    | 2     | -        | inde of         |    |   |    |      |    |           | 検索  | <b>熱</b> | !一覧       |
| 🊰 ユースケース (会議)    |                    | *     | 10       | eree as         | t: |   |    |      |    |           |     |          |           |
| ニースケース (住宅)      |                    | ×     | 100      | in the later of | 94 |   |    |      |    |           |     |          | -         |
| 🍧 ユースケース (医療)    |                    | 3     | 12       | ernede po       | f. |   |    |      |    |           |     |          | 1         |
| 🍄 ユースケース (営業)    |                    |       | 1        | inticke pr      | 90 |   |    |      |    |           |     |          | ,         |
| 🧧 ユースケース (数算)    |                    |       | 1 st     | ernite un       | C. |   |    |      |    |           |     |          | j.        |
| 🌄 ユースケース (販売)    |                    | 3     | 1        | -               | n  |   |    |      |    |           |     |          |           |
|                  |                    |       |          | ense el         |    |   |    |      |    |           |     |          |           |
|                  |                    |       | Q        | w               | E  | R | τ  | Y    | U  | 1         | 0   | P        | 6         |
|                  |                    |       | A        | S               | D  | F |    | a 1  | H  | J         | ĸ   | L        | (Carried  |
|                  |                    |       | 0        | z               | x  | с | v  | B    |    | M         | 1   | 7        | -         |
|                  |                    |       | .9525    | T               | 0  |   |    |      |    |           |     | .903     | 150       |

| 検索                     | 「コンテンツ一覧」の上部の検索欄をタップすると、「コンテンツ検索」を表示 |
|------------------------|--------------------------------------|
|                        | します。                                 |
| コンテンツ名検索 <sup>*1</sup> | キーワードを入力すると、該当するコンテンツを検索します。         |
| 属性フィルタ <sup>*1</sup>   | 属性(全て/新着/更新あり/保存済)をタップすると、該当するコンテンツ  |
|                        | を検索します                               |

\*1「コンテンツ名検索」と「属性フィルタ」の機能は、単独でも組み合わせても、ご利用いただけます。

#### POINT コンテンツの検索範囲について

検索の対象となるのは、「コンテンツ一覧画面で表示されているコンテンツ」となります。 フォルダー階層の違うコンテンツは対象となりません。

また、「ホーム(リストビュー)」の「すべて」から、<u>閲覧可能な全てのコンテンツを検索</u>できます。 すべてのコンテンツから新着を見つけたい時などに、便利にご利用いただけます。

#### ■ マイリストを作成・編集する

マイリストは、アプリ上でコンテンツのリストを作成し、すばやくコンテンツにアクセスするための機能です。 ※作成したマイリストは、ユーザー間、端末間での共有はできません。 ※ホーム画面に戻る場合は、「メニュー」の『ホーム』をタップして下さい。

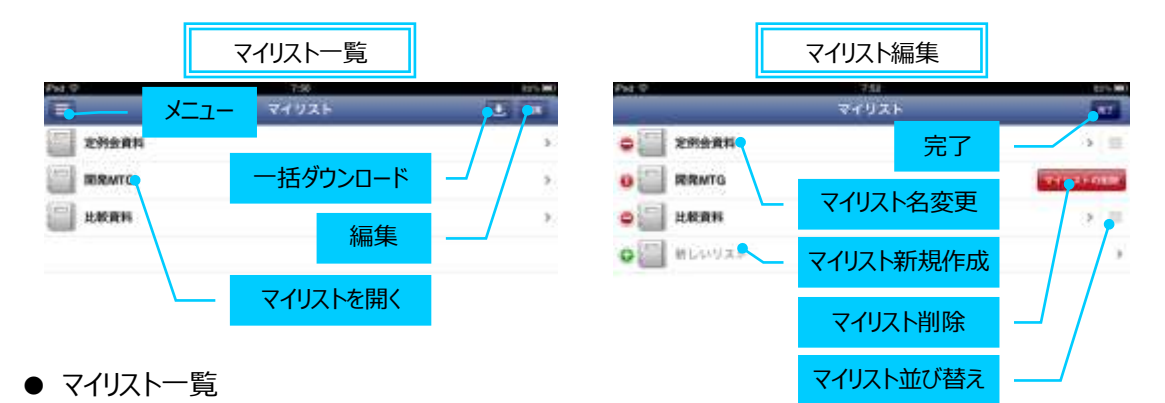

マイリストの閲覧、ダウンロードを行います。

「メニュー」から『マイリスト』をタップすると、「マイリスト一覧」が表示されます。

| -בבא     | メニューを表示します。                          |
|----------|--------------------------------------|
| 一括ダウンロード | マイリストに追加されている全てのコンテンツの最新版をダウンロードします。 |
|          | ※ネットワーク環境が不安定な場合、ダウンロードできない場合があります。  |
| 編集       | 「マイリスト編集」を表示します。                     |
|          | マイリストの新規作成、編集、削除、並び替えができます。          |
| マイリストを開く | 「マイコンテンツ一覧」を表示します。 <sup>*1</sup>     |
|          | 選択したマイリストに追加されているコンテンツを閲覧できます。       |

\*1 マイリスト内に追加したコンテンツを「マイコンテンツ」と呼びます。

#### ● マイリスト編集

マイリストの追加・編集・削除・並び替えを行います。

「マイリスト一覧」から『編集』をタップすると、「マイリスト編集」が表示されます。

| 完了        | 編集内容を保存し、「マイリスト一覧」を表示します。            |
|-----------|--------------------------------------|
| マイリスト名変更  | 選択したマイリストの名前を変更します。                  |
| マイリスト新規作成 | マイリストを新規作成します。                       |
|           | 最大「20リスト」まで作成できます。                   |
| マイリスト削除   | 各マイリストの左端の赤いアイコンをタップすると表示されます。       |
|           | 選択したマイリストを削除できます。                    |
| マイリスト並び替え | 選択したマイリストの並び替えをします。                  |
|           | 各マイリストの右端のアイコンを長押しすると、マイリストが浮き上がりますの |
|           | で、そのまま指を離さず滑らすことで、順番を入れ替えることができます。   |

23

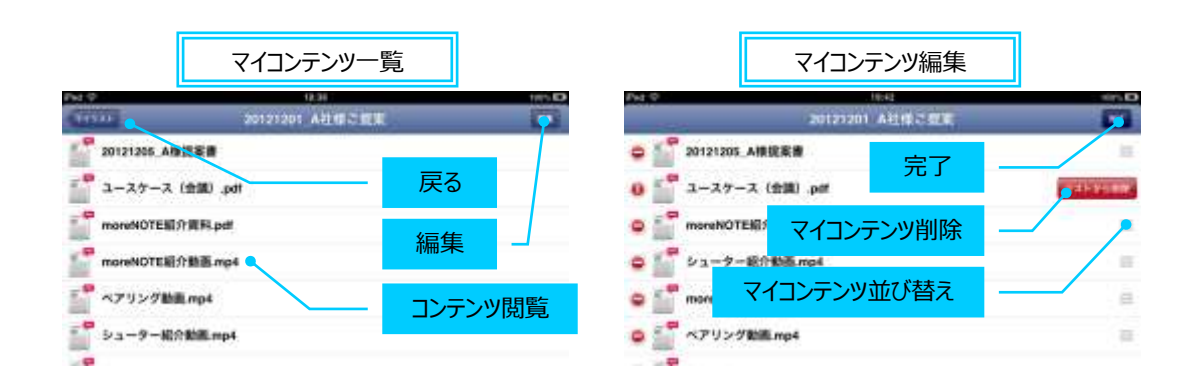

#### ● マイコンテンツ一覧

各マイリストに追加されたコンテンツの一覧です。

「マイリストー覧」の各「マイリスト」をタップすると、「マイコンテンツー覧」が表示されます。

| 戻る      | 「マイリスト一覧」を表示します。             |
|---------|------------------------------|
| 編集      | 「マイコンテンツ編集」を表示します。           |
|         | 追加したコンテンツの削除、並び替えをすることができます。 |
| コンテンツ閲覧 | 追加したコンテンツを閲覧します。             |

※「マイコンテンツ一覧」から「コンテンツ詳細」を表示することはできません。

#### ● マイコンテンツ編集

マイコンテンツの削除・並び替えを行います。

「マイコンテンツ一覧」の『編集』をタップすると、「マイコンテンツ編集」が表示されます。

| 完了          | 「マイコンテンツ一覧」を表示します。                   |
|-------------|--------------------------------------|
| マイコンテンツ削除   | 各コンテンツの左端の赤いアイコンをタップすると表示されます。       |
|             | 選択したコンテンツを削除します。                     |
| マイコンテンツ並び替え | 選択したコンテンツの並び替えをします。                  |
|             | 各コンテンツの右端のアイコンを長押しすると、コンテンツが浮き上がりますの |
|             | で、そのまま指を離さず滑らすことで、順番を入れ替えることができます。   |

# ■ マイリストに追加する

作成したマイリストに対し、コンテンツを追加することができます。

マイリストの追加は「コンテンツ詳細」から設定できます。

「コンテンツ詳細」の『オプション』から『マイリストに追加』をタップすると、「マイリストに追加」が表示されます。

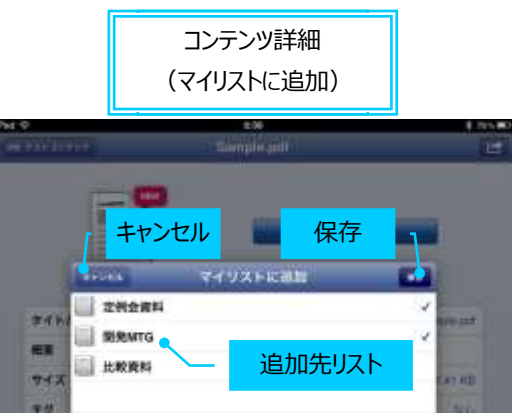

#### ● コンテンツ詳細(マイリストに追加)

| コンテンツを追加したいマイリストを選択します。              |
|--------------------------------------|
| 表示されているマイリスト名をタップし、チェックマークが表示されると選択状 |
| 態となります。                              |
| 1 つのマイリストには最大「30 コンテンツ」まで追加できます。     |
| ※コンテンツ追加数に空きがないマイリストは表示されません。        |
| マイリスト追加を中止します。                       |
| 操作中のコンテンツを、追加先リストで選択したマイリストに追加します。   |
|                                      |

※マイリストに追加する際は、事前に追加するマイリストを作成しておく必要があります。

#### POINT マイリストに関するご注意

セキュリティ上の措置として、オンラインで一度もログインせずに 7 日以上経過すると、保存したマイリストの情報が削除されます。削除されたデータを復元することはできません。

※このほかにも、アプリ内のキャッシュが削除された場合は、マリイストの情報等が削除されます。 (詳細は 38 ページ参照)

#### ■ コンテンツを隠す

「コンテンツを隠す」を選択したコンテンツは「非表示コンテンツ」となり、コンテンツ件数のみ表示されます。 ※コンテンツを「隠す/再表示」は「コンテンツ詳細」から行うことができます。(詳細は 13 ページ参照)

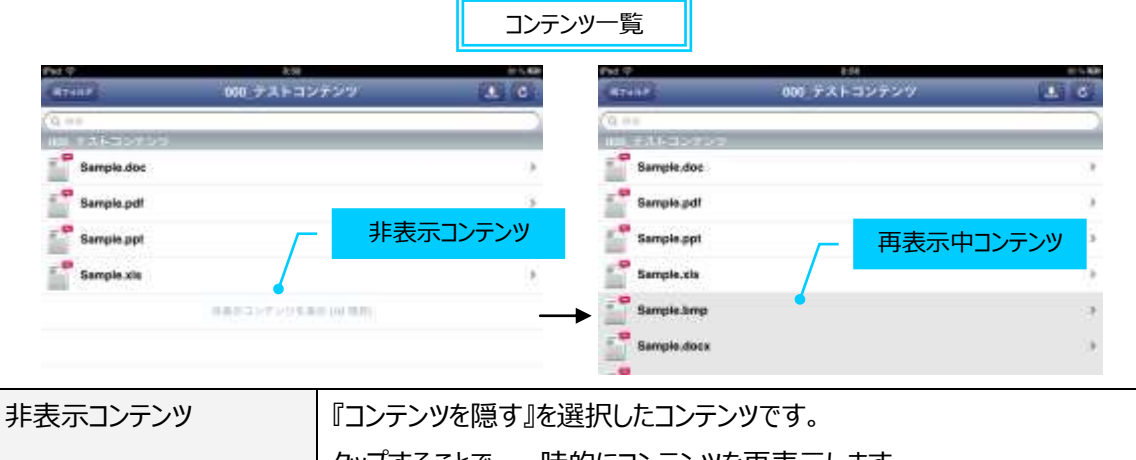

|           | タップすることで、一時的にコンテンツを再表示します。      |
|-----------|---------------------------------|
| 再表示中コンテンツ | 『コンテンツを隠す』を選択したコンテンツを一時的に表示します。 |
|           | ホーム画面に戻るまで、再表示し続けます。            |

#### POINT 非表示コンテンツに関するご注意

セキュリティ上の措置として、オンラインで一度もログインせずに **7 日以上経過**すると、保存した非 表示コンテンツの情報が削除されます。削除されたデータを復元することはできません。

※このほかにも、アプリ内のキャッシュが削除された場合は、非表示コンテンツの情報等が削除されます。 (詳細は 38 ページ参照)

# ■ ログアウトする・パスワードを変更する

「メニュー」からログアウトやパスワードの変更をすることができます。

|                 | -בבא        |        | パスワード変                 | 更              |
|-----------------|-------------|--------|------------------------|----------------|
| Me 9            | 200         | 100    | Part 10                | 1 (15.00)<br>2 |
| 1941 -          |             |        |                        |                |
| <b>ff</b> 8-4   | 1 txt       |        | шл29-к 🔤               |                |
| 🔤 74935         | 7155-       |        | ER27-F == •            | - 新パスワード       |
| L R.R (Burbotte |             | スワード変更 | 新パスワード(補助)             |                |
| 1 en            | 001_カタログ    |        | HAU-PHIMENY, WE SCHOOL | 新ハスリート (唯認)    |
|                 |             | ログアウト  | パスフード変更                |                |
| A NRO-PRE 🧉     | 100         |        | $\langle \rangle$      | パフロード亦再        |
| - 10779F        | 003_ELEERIA |        | _                      |                |
|                 | 004. 補足資料   |        |                        |                |

| パスワード変更 | (オンラインの場合のみ)                          |
|---------|---------------------------------------|
|         | パスワードの変更ができます。「パスワード変更」画面が表示され、旧パスワ   |
|         | ード、新パスワードをそれぞれ入力し、『パスワード変更』をタップすると、変  |
|         | 更が完了します。                              |
| ログアウト   | ログアウトができます。確認メッセージが表示され、『ログアウト』をタップする |
|         | とログアウト処理を行いログイン画面へ移動します。              |

# 5. アプリの操作:活用編

# ■ アプリの設定をする

「ログイン」画面の『設定』から、アプリの設定をすることができます。

|           | ログイン        |                                       | 設定                                     |                              |    |
|-----------|-------------|---------------------------------------|----------------------------------------|------------------------------|----|
|           | (1)<br>ログイン | サーバー                                  | versus Brit                            |                              |    |
| 1-9-5     | 設定          | オンラインモード                              | ネット 7-9度定<br>サーバー                      |                              | 保存 |
| //27-F #1 | #>=<>=      | キャッシュを削除                              | オンラインモード                               |                              |    |
|           |             | 空フォルダーを表示                             | キャッシュを削除                               | 077                          |    |
|           |             | ===================================== | 空フォルダを表示<br>表示スタイル                     | U 7 + 7                      |    |
|           |             | 衣示入91ル                                | ************************************** | に制用されます。<br>した光文のファイ<br>されす。 |    |
|           |             | バージョン                                 | N-93>                                  | 2.0.0                        |    |
|           |             | 利用規約                                  | 利用務約<br>オンラインヘルブ                       |                              |    |
|           |             | オンラインヘルプ                              | Common and Aller Stars and             | - ment                       |    |

| サーバー      | 「アプリ設定用 URL」を入力します。                                 |  |
|-----------|-----------------------------------------------------|--|
| オンラインモード  | アプリのネットワーク接続をオン/オフします。                              |  |
|           | 「オフ」にして右上の『保存』をタップすると、ネットワークの状態に関わらず「オフライ           |  |
|           | ンモード」に固定されます。                                       |  |
|           | 初期設定は「オン」です。(詳細は 29 ページ参照)                          |  |
| キャッシュを削除  | 「アプリ内のキャッシュ」 <sup>*1</sup> を削除し、端末の空き容量を増やすことができます。 |  |
|           | 「オン」にして右上の『保存』をタップすると、削除が実行されます。                    |  |
|           | 削除後、設定は自動で「オフ」になります。                                |  |
| 空フォルダーを表示 | コンテンツが入っていないフォルダーの表示をオン/オフします。                      |  |
|           | 初期設定は「オフ」です。                                        |  |
| 表示スタイル    | ログイン後に表示されるビューを「リスト/サムネイル」から選択します。                  |  |
|           | 初期設定は「リスト」です。                                       |  |
| バージョン     | ご利用のアプリのバージョンを表示します。                                |  |
| 利用規約      | moreNOTEの利用規約を表示します。(オンラインのみ)                       |  |
| オンラインヘルプ  | moreNOTE アプリのオンラインヘルプを表示します。(オンラインのみ)               |  |
| 保存        | 設定した情報を保存します。                                       |  |
|           |                                                     |  |

\*1「アプリ内のキャッシュ」とは、ダウンロード済みコンテンツ、マイリスト、しおり、非表示コンテンツに関する 全ての情報です。

#### ■ オフラインモード

ネットワークに接続していない時は、自動的に「オフラインモード」に切り替わります。 オフラインモードでは、ダウンロード済みコンテンツのみ閲覧できます。

※オフラインモードでログインするためには、一度オンラインで事前にログインしている必要があります。

オフラインモードの際は、画面上部の色が「灰色」になります。(オンラインモードの場合「青色」です)

|        | オンラインモード    |       |        | オフラインモード                          |      |
|--------|-------------|-------|--------|-----------------------------------|------|
| •      | 195<br>ログイン | 874)- | •      | ログイン                              | 0742 |
| 2-9-8  |             |       | 3-7-8  | uria.                             |      |
| /XZ7~F |             |       | 1127-F |                                   |      |
|        | #2043/H-1   |       |        | 172-(25-)<br>(77)(551++)=780+87-) |      |

※オフラインモード時は、コンテンツ情報の取得ができないため、マネージャー上でコンテンツが更新されても アプリ上には反映されません。

※手動でオフラインモードにする場合は、「設定」から「オンラインモード」を「オフ」にして下さい。 (詳細は 28 ページを参照)

※保存済みコンテンツは、コンテンツの暗号化設定がされている場合、アプリ内に暗号化された状態で保存されています。(コンテンツの暗号化設定の確認は16ページを参照)

#### POINT オフラインモードに関するご注意

セキュリティ上の措置として、オンラインで一度もログインせずに 7 日以上経過すると、アプリ内のキャッシュが削除され、オフラインモードでログインができなくなります。 ログインするためにはオンラインで ログインして下さい。 削除されたデータを復元することはできません。

※「アプリ内のキャッシュの削除」の詳細については、セキュリティ仕様(38 ページ参照)をご覧下 さい。

#### ■ 端末認証(端末認証有の場合のみ)

端末認証有の場合、接続リクエストを承認された端末しかログインすることができません。

ログイン時、「サーバー管理者に接続リクエストを送信しますか?」というメッセージが出た場合、『はい』を 選択して下さい。接続リクエスト送信後、moreNOTE 管理者がマネージャー上で承認処理をすることで、 アプリの利用が許可され、ログインできるようになります。

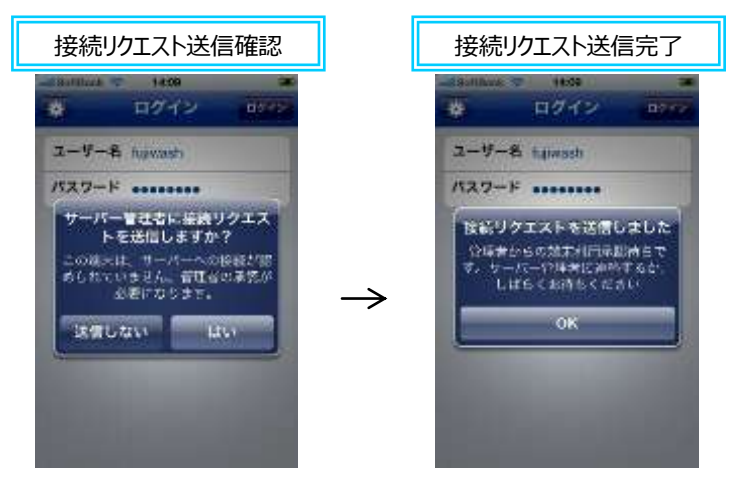

接続リクエストが未承認の場合は、次のようなメッセージが表示され、アプリの利用ができません。 moreNOTE 管理者に連絡するか、承認されるまでお待ち下さい。

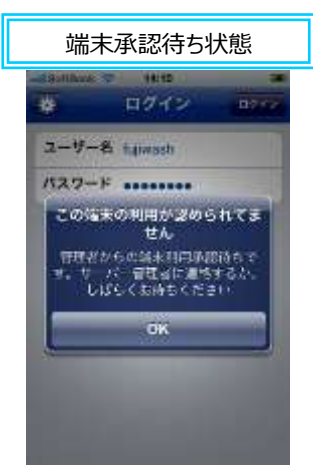

※moreNOTE管理者によって端末認証が取り消されると、全ての「アプリ内のキャッシュ」が削除されます。 (詳細は 38 ページ参照) ■ 端末に保存済みコンテンツの削除

端末内に保存したコンテンツは、以下の操作から『削除』ボタンで削除することができます。

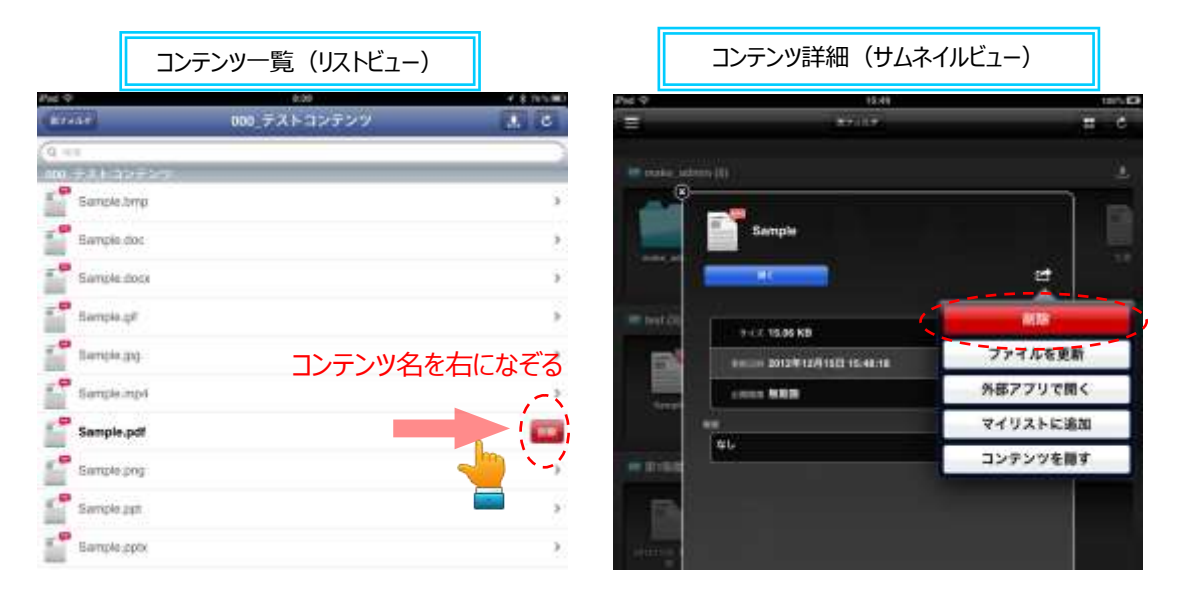

※保存済みコンテンツを削除した場合、アプリ内のファイルのみが削除されます。マネージャー上のコンテン ツは削除されません。

※全ての保存済みコンテンツを削除する場合、「設定」から『キャッシュを削除』を行って下さい。 (詳細は 28 ページを参照)

#### ■ 外部アプリ連携

外部アプリ連携が許可されているコンテンツは、端末にインストールされている他のアプリで表示/連携する ことができます。

「コンテンツ詳細」から『外部アプリで開く』ボタンをタップすると、連携可能なアプリが表示されます。 ※外部アプリ連携の設定は、マネージャーから操作して下さい。

- ※外部アプリ連携設定の確認は、「コンテンツ詳細」から「外部アプリで開く」の項目が「許可」になっている か確認して下さい。
- ※暗号化されているコンテンツは外部連携できません。暗号化設定の確認は、「コンテンツ詳細」のアイコ ンを確認して下さい。(詳細は 16 ページ参照)

|        | コンテンツ詳細        |                 |
|--------|----------------|-----------------|
|        | Sample         | ÷               |
|        |                |                 |
|        |                | 外部アプリで開く        |
| 941A   | 鍵マーク」かないこと     | Satule          |
| 74×    |                | muda entre      |
| 97     |                | 10 L            |
| 224A@  | 8              | mindowine (MI   |
| ****   | appetrat       | THE MARINE      |
| 美家田時   | 3012 T 127     | 9 4837 14200-38 |
| 110000 | 2028128        | 542 - ####      |
| 08779  | 2810           | C BRR           |
| 「外部ア   | フリで開く」が「許可」になー | っていること          |
|        |                |                 |
|        |                |                 |
|        |                |                 |
|        |                |                 |
|        |                |                 |
|        |                |                 |
|        |                |                 |

### ■ 外部モニターに出力

iPad 2 以降や iPhone 4S 以降など対応機器であれば、ビデオミラーリングを利用することで VGA 搭載のテレビ、モニターや外部プロジェクタなどに moreNOTE で表示したコンテンツをそのまま映すこ とができます。

※ビデオミラーリングには別売りの Apple VGA アダプタなどが必要です。

# 6. アプリ操作:ペアリング編

#### ■ ペアリングの概要

ペアリング機能は、複数の端末同士で画面を同期できる機能です。

ペーパーレス会議等で便利にご利用いただけます。

ペアリングは、1 名の発表者の端末がペアリングを開始し、他の参加者の端末がこれに参加することで開始されます。

※ペアリング中はコンテンツの開閉を同期します。

PDF ファイルの場合のみ、「ページめくり・ペン・ポインター」も同期します。

● ペアリングの種類

発表者は、以下の2種類のペアリングを選択することができます。

|            | ペアリング (Bluetooth) | ペアリング (Wi-Fi) <sup>*1</sup> |
|------------|-------------------|-----------------------------|
| 利用するネットワーク | Bluetooth         | Wi-Fi または 3G                |
| 端末間の距離     | 10m 以内            | ネットワーク環境に依存                 |
| 参加者端末台数    | 4 台以下推奨           | ネットワーク環境に依存*2               |

- \*1 moreNOTE クラウド版ご利用の場合、ペアリング(Wi-Fi)のご利用には追加の申込みが必要で す。メニューは申込み後に表示されます。申込み状況の確認は moreNOTE 管理者にお問い合わ せ下さい。
- \*2 参加者端末台数は 200 台まで動作検証済みですが、ご利用のネットワーク環境によって、ペアリン グができなかったり、台数が制限されたり、遅延が生じる場合があります。
- ペアリングの準備
- 1. ホーム画面から「設定」をタップします。
- 2. 「機内モード」を『オフ』に設定します。

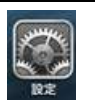

3. ご利用になるペアリングの種類に合わせて、ネットワーク設定を有効に設定します。

<ペアリング(Blutooth)の場合> 「Bluetooth」を「オン」に設定します。

<ペアリング(Wi-Fi)の場合> 「Wi-Fi」または「モバイルデータ通信」を「オン」に設定します。

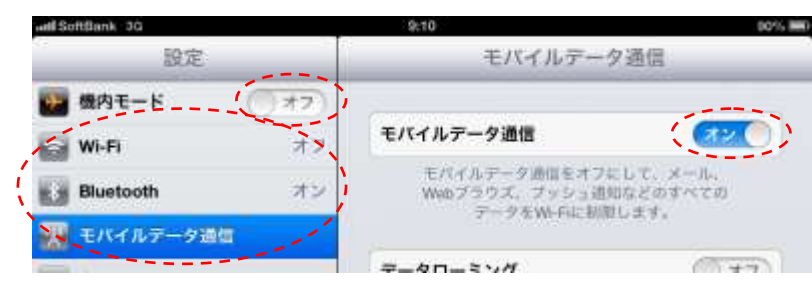

#### ■ ペアリング手順

ペアリングの操作手順は下記の通りです。

● 発表者の操作

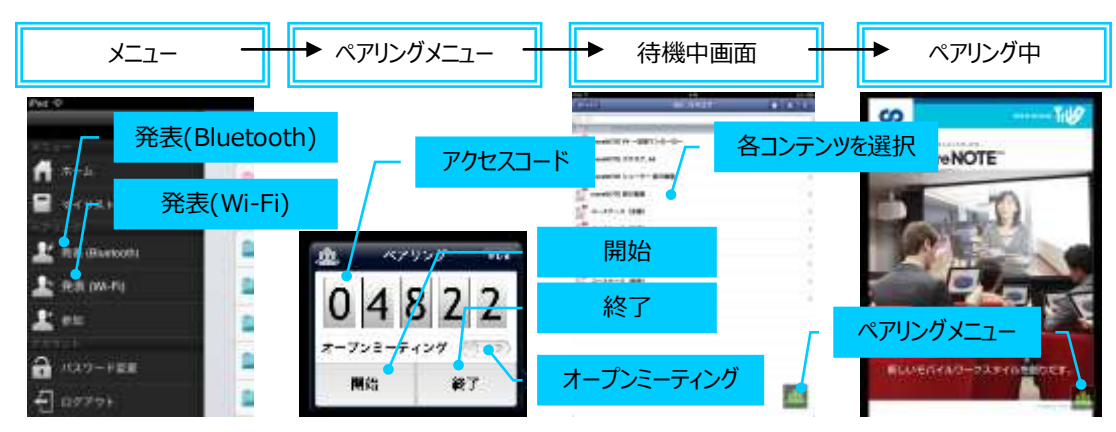

- 1. 『メニュー』から『発表(Bluetooth)』または『発表(Wi-Fi)』をタップします。
- 2. 表示された「アクセスコード(5桁の数字)」を、参加者に周知して下さい。
- 3. 『開始』をタップします。
- 4. ペアリングメニューのアイコンが「緑色」になると、準備完了です。 発表者がコンテンツを開くと、参加者の画面もコンテンツを開きます。
- 5. ペアリングメニューのアイコンをタップし、『<u>終了</u>』をタップするとペアリングを終了します。 (発表者が終了すると、<u>自動で参加者のペアリングも終了</u>します)
- 参加者の操作

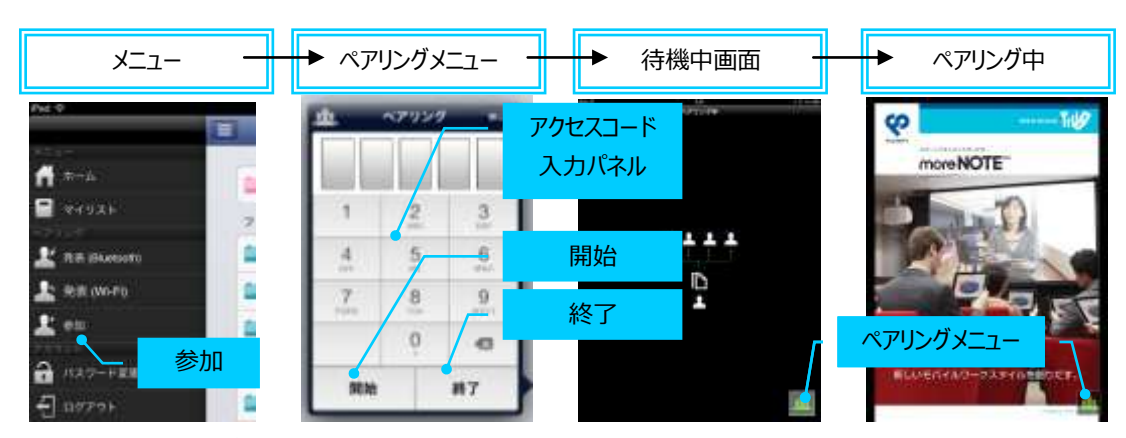

※発表者がペアリングを開始した状態で操作して下さい。

- 1. 『メニュー』から『参加』をタップします。
- 2. 発表者の端末と同じ「アクセスコード(5桁の数字)」を入力します。
- 3. 『開始』をタップします。(参加者は、発表者がペアリング中であれば、いつでも参加ができます。)
- ペアリングメニューのアイコンが「緑色」になると、準備完了です。
   発表者がコンテンツを開くまで、「待機中画面」(黒い画面)が表示されます。
- 5. ペアリングメニューのアイコンをタップし、『終了』をタップするとペアリングを終了します。
- 34

メニュー

「メニュー」から各種ペアリングの設定を呼び出すことができます。

| 発表(Bluetooth) | ペアリング(Bluetooth)を開始します。 |  |
|---------------|-------------------------|--|
| 発表(Wi-Fi)     | ペアリング(Wi-Fi)を開始します。     |  |
|               | ※お申込みのお客様のみ表示されます。      |  |
| 参加            | ペアリングに参加します。            |  |

※発表は、PDF ビューアーの「PDF メニュー」から開始することもできます。

• ペアリングメニュー

ペアリングを操作するためのメニューです。ペアリングを終了するまで表示されます。

| ペアリングメニュー  | 人型のアイコンをタップすると、ペアリングメニューの表示/非表示を切り替える |
|------------|---------------------------------------|
|            | ことができます。アイコンの色は以下を表します。               |
|            | 白色:ペアリングしていない状態です                     |
|            | 緑色:ペアリング中です。同期可能な状態です。                |
|            | 黄色:ペアリングを一時停止した状態です。                  |
|            | ペアリングメニューの『再開』から再同期します。               |
| アクセスコード    | (発表者のみ)                               |
|            | 発表者端末が自動で作成する、ペアリングを識別するための番号です。      |
|            | 同じアクセスコードであれば、同じペアリングに参加します。          |
|            | 参加者はこの番号を入力しなければ、参加することはできません。        |
|            | 左端の番号は以下を表します。                        |
|            | 0:ペアリング(Bluetooth)を利用                 |
|            | 1:ペアリング(Wi-Fi)を利用                     |
| 開始/終了/     | ペアリングの状態に応じて、開始/終了/停止/再開させることができます。   |
| 停止/再開      | 発表者が「終了」すると、参加者もペアリング終了となります。         |
|            | 発表者がペアリング中は、参加者は途中参加、途中退出が可能です。       |
| オープンミーティング | (発表者のみ、ペアリング開始前のみ選択可能)                |
|            | ペアリング中、発表者の開いたコンテンツに参加者の閲覧権限がない場合に、   |
|            | 一時的に閲覧許可をするか設定します。                    |
|            | オフ:参加者に閲覧権限がないコンテンツは表示させません。          |
|            | オン:参加者の閲覧権限に関わらずコンテンツを表示します。ペアリング     |
|            | 終了後、閲覧権限のないコンテンツを見ることはできなくなります。       |

#### POINT ペアリング中の参加者の操作

ペアリング中、参加者は画面を操作することができません。ペアリングを一時中断し、参加者が一時 的に画面を操作したい場合は、「ペアリングメニュー」から『停止』を選択して下さい。停止状態から ペアリングを再開する場合は、「ペアリングメニュー」の『再開』を選択して下さい。

# 付録

# ■ FAQ

| <b>も二ゴ</b> リ | 14:0         | 415                                 |
|--------------|--------------|-------------------------------------|
|              |              |                                     |
| ロクイン         | Uクイン ごきない    | 以下の項目を確認して下さい。                      |
|              |              | ・ユーザー名とバスワードは正しいか。                  |
|              |              | ・moreNOTE 管理者によってパスワードが変更されて        |
|              |              | いないか。                               |
|              |              | ・ログイン画面の「設定」で、「アプリ設定用 URL」が正し       |
|              |              | く入力されているか。                          |
|              |              | ・オンラインで一度もログインせずに 7 日以上経過する         |
|              |              | と、オフラインモードでのログインができなくなります。オンラ       |
|              |              | インでログインして下さい。                       |
|              |              | ・オフラインモードでの利用は、初回ログイン時にオンライ         |
|              |              | ンでログインしている必要があります。                  |
| コンテンツ一覧      | コンテンツが見えない   | 以下の項目を確認して下さい。                      |
|              |              | ・「コンテンツ一覧」の右上にある「更新」ボタンをタップ         |
|              |              | し、コンテンツが最新状態か確認。                    |
|              |              | ・ログイン中はユーザー情報が即時更新されないため、           |
|              |              | 再ログイン後にコンテンツを確認。                    |
|              |              | ・非表示コンテンツになっていないか確認。                |
|              |              | <br>  上記操作で改善されない場合は、コンテンツのアップロ     |
|              |              | <br>  ード者に問い合わせて下さい。公開期限切れ、またはア     |
|              |              | <br>  プリ閲覧グループ変更の可能性があります。          |
|              | 保存済コンテンツが未保  | 再度ダウンロードしていただく必要があります。              |
|              | 存の状態になっている   | 原因としては、アプリ内のキャッシュが削除された可能性          |
|              |              | があります。(詳細は 38 ページ参照)                |
| コンテンツ詳細      | マイリストに追加できない | 予めマイリストを作成しておく必要があります。「メニュー」        |
|              |              | <br>  から『マイリスト』をタップし、新規にマイリストを作成してか |
|              |              | らコンテンツの追加をして下さい。                    |
|              |              | <br>  (詳細は 23 ページ参照)                |
| PDF 閲覧時      | ペン操作の終了方法    | 画面右端のペンアイコン(下から2番目)をタップしま           |
|              |              | すと、ペン機能を終了します。                      |
|              |              | <br>  (詳細は 18ページ参照)                 |
|              |              |                                     |

36

| カテゴリ    | 状況             | 対応                             |
|---------|----------------|--------------------------------|
| 動画再生時   | 表示が拡大された状態に    | 右上にある『拡大/縮小』をタップして下さい。         |
|         | なっている          | (詳細は 21 ページ参照)                 |
| マイリスト   | マイリストからホーム・コンテ | 左上の「メニュー」から『ホーム』をタップして下さい。     |
|         | ンツー覧への戻り方      | (詳細は 11 ページ参照)                 |
| パスワード変更 | パスワード変更からホーム・  | 左上の「メニュー」から『ホーム』をタップして下さい。     |
|         | コンテンツ一覧への戻り方   | (詳細は 11 ページ参照)                 |
| ペアリング   | ペアリングの終了方法     | ペアリングメニューのアイコンをタップ後、表示されたメニュ   |
|         |                | ーの「終了」をタップして下さい。               |
|         |                | (詳細は 34 ページ参照)                 |
|         | ペアリングができない     | 無線や端末の状況によって、つながりにくい場合がありま     |
|         |                | す。ペアリングメニューから「終了」をタップし、再度ペアリ   |
|         |                | ングを開始して下さい。                    |
|         |                | また、以下の項目を確認して下さい。              |
|         |                | ・発表者がコンテンツを開いているか。             |
|         |                | ・33 ページの「ペアリング準備」が完了しているか。     |
|         |                | ・参加者の入力したアクセスコードは正しいか。         |
|         |                | ・参加者が誤って「参加」ではなく「発表」をタップしてい    |
|         |                | ないか。                           |
|         |                | また、「ペアリング(Bluetooth)」の場合のみ以下も確 |
|         |                | 認して下さい。                        |
|         |                | ・10m 以内に発表者と参加者がいるか。           |
|         |                | ・ペアリングする端末が同一ネットワークに接続した状態     |
|         |                | にして頂くと、状況が改善される場合があります。        |
|         | ペアリングの再接続方法    | 発表者端末がペアリング中であれば、参加者端末はい       |
|         |                | つでも再参加することができます。               |
|         |                | 発表者端末がペアリングをしていない状態から再接続を      |
|         |                | する場合は、発表者・参加者共に、34ページの手順1      |
|         |                | から実施して下さい。                     |
|         | ペアリング中、コンテンツの  | ネットワークの回線速度によってコンテンツの表示が遅く     |
|         | 表示が遅い          | なる場合があります。                     |
|         |                | また、コンテンツのファイルサイズが大きい場合は表示が     |
|         |                | 遅くなります。                        |

# ■ セキュリティ仕様:アプリ

#### 標準でのセキュリティ仕様は以下の通りです。

| カテゴリ    | 仕様                                                 | 詳細                                |  |  |
|---------|----------------------------------------------------|-----------------------------------|--|--|
| 暗号化     | 通信経路の暗号化方式                                         | SSL 通信                            |  |  |
|         | ファイルの暗号化方式                                         | AES128bit                         |  |  |
| ログイン制限  | セッションタイムアウト                                        | 30 分間操作がない場合、再ログインを要求されます。        |  |  |
|         | ログイン失敗上限数                                          | 5 回連続ログイン失敗で、アプリ内のキャッシュが全て削       |  |  |
|         |                                                    | 除されます。正しいユーザー名とパスワードを入力すれば        |  |  |
|         |                                                    | ログインすることができます。                    |  |  |
|         | オフラインログイン有効期限                                      | オンラインで一度もログインせずに 7 日以上経過すると、      |  |  |
|         |                                                    | オフラインモードでのログインができなくなります。オンライン     |  |  |
|         |                                                    | でログインして下さい。                       |  |  |
| アプリ内の   | アプリから手動でデータ全削除                                     | を行った場合                            |  |  |
| キャッシュが  | ログインに 5 回連続で失敗した場合<br>オンラインで一度もログインせずに 7 日以上経過した場合 |                                   |  |  |
| 全て削除される |                                                    |                                   |  |  |
| 条件      | 端末からアプリを削除した場合                                     | ì                                 |  |  |
|         | moreNOTE 管理者によって端末認証が取り消され、端末認証に失敗した場合             |                                   |  |  |
| その他     | ・サーバーの設定と異なる場合                                     | 、サーバーの設定が優先されます。                  |  |  |
|         | ・iPhone/iPadをiTunes等で外部機器と接続しデータを取得することは出来ません。     |                                   |  |  |
|         | またバックアップ時、アプリ内の                                    | またバックアップ時、アプリ内のキャッシュはバックアップされません。 |  |  |
|         | ・iPhone/iPad の仕様では                                 | サーバー側が判断できない為、クライアント証明書は使用し       |  |  |
|         | ていません。                                             |                                   |  |  |

※「アプリ内のキャッシュ」とは、ダウンロード済みコンテンツ、マイリスト、しおり、非表示コンテンツに関する 全ての情報です。

#### ■ 用語集

| moreNOTE   | ブラウザ上からアク <sup>・</sup>                      | セスすることがで   | きる、moreNO  | TE を管理する   | ためのシステムで   |
|------------|---------------------------------------------|------------|------------|------------|------------|
| マネージャー     | す。ファイルのアップロードや、各種設定などをすることができます。            |            |            |            |            |
|            | ※文中では「マネ-                                   | ージャー」と略しま  | す。         |            |            |
| moreNOTE   | マネージャーにアップロードしたコンテンツを閲覧するための、iPhone/iPad 用の |            |            |            |            |
| アプリ        | アプリケーションです                                  | t.         |            |            |            |
|            | ※文中では「アプ」                                   | リと略します。    |            |            |            |
| moreNOTE   | マネージャーにファイルをアップロードするための、Windows 用のソフトウェアです。 |            |            |            |            |
| シューター      | ブラウザを使わず、                                   | 複数のファイルを   | シアップロードでき  | ます。        |            |
|            | ※文中では「シュ-                                   | -ター」と略します  | -<br>0     |            |            |
| moreNOTE   | ユーザーごとに発行                                   | テする、ユーザージ  | 名とパスワードで   | す。         |            |
| アカウント      | ※文中では「アカウ                                   | コント」と略します  | o          |            |            |
| moreNOTE   | アプリやシューターの                                  | の設定に必要な    | URL です。    |            |            |
| アプリ設定用 URL | ※文中では「アプ」                                   | l設定用 URL」と | と略します。     |            |            |
| moreNOTE   | マネージャーにログインするための URL です。                    |            |            |            |            |
| マネージャーURL  | ※文中は「マネージャーURL」と略します。                       |            |            |            |            |
| アクセス権限     | ユーザーごとに設定される権限です。                           |            |            |            |            |
|            | moreNOTE では 3 種類の権限が用意されています。               |            |            |            |            |
|            |                                             | アプリ        | マネー        | ジャー        | シューター      |
|            |                                             |            | <b></b>    | ユーザー・      |            |
|            |                                             | コノナノソ      | コノノノノク     | ログ・        |            |
|            |                                             |            | 日圩         | 端末管理       | アップロード     |
|            | moreNOTE                                    | $\bigcirc$ | $\bigcirc$ | $\bigcirc$ | $\bigcirc$ |
|            | 管理者                                         | 0          | 0          | 0          | 0          |
|            | moreNOTE                                    | $\bigcirc$ | $\bigcirc$ | ~          | $\bigcirc$ |
|            | ユーザー                                        | 0          | 0          | ^          | 0          |
|            | moreNOTE                                    | $\bigcirc$ | ×          | ×          | ×          |
|            | リードオンリー                                     | 0          | ^          | ^          | ^          |
|            |                                             |            |            |            |            |
| ファイル       | マネージャーにアップ                                  | プロードする前の   | ドキュメントや動   | 画などです。     |            |
| コンテンツ      | マネージャーにアップロードした後のファイルです。                    |            |            |            |            |
| フォルダー      | コンテンツを格納する場所です。                             |            |            |            |            |

| 端末    | アプリをインストールしている、iPhone/iPad です。           |
|-------|------------------------------------------|
| ログイン  | アカウントを入力して、アプリやマネージャーを利用可能にすることです。       |
| ログアウト | ログインの状態を解除することです。                        |
| オンライン | 端末がネットワークを利用できる状態です。                     |
| オフライン | 端末がネットワークを利用できない状態です。                    |
| 登録者   | コンテンツやフォルダーを、アップロードしたり最後に編集したユーザーのことです。  |
| サムネイル | コンテンツに設定することのできる画像です。設定すると、アプリやマネージャーでアイ |
|       | コンの代わりに設定した画像が表示されます。                    |

#### 『商標について』

moreNOTE は富士ソフトの登録商標です。

・iPhone、iPad、App Store、Safari、iTunes は、Apple Inc.の商標です。

・Bluetooth は、米国内における Bluetooth SGI Inc の登録商標または商標です。

・Wi-Fiは、Wi-Fi Alliance の登録商標です。

・Windows の正式名称は Microsoft Windows Operating System です。

・Windows 7(R)、Windows Vista(R)は、米国 Microsoft Corporation.の商品名称です。

・Windows は米国 Microsoft Corporation.の米国およびその他の国における登録商標です。

・Adobe PDF は、米国 Adobe Systems Incorporated の米国及びその他の国における商標または登録 商標です。

・その他の記載されている会社名、製品名は各社の商標または登録商標です。

本ドキュメントでは以下のように省略することがあります。 Microsoft Windows 7 は Windows 7 Microsoft Windows Vista は Windows Vista Microsoft Office は Office Microsoft Excel は Excel Microsoft Word は Word Microsoft PowerPoint は PowerPoint Adobe PDF は PDF

#### ● 改訂履歴

| 版数      | 発行日        |
|---------|------------|
| 初版      | 2012年12月5日 |
| 第 1.1 版 | 2013年1月11日 |